## "USB 转 232" 驱动程序的安装方法

USB转232接口驱动程序,安装步骤如下:

1、双击(运行)"文件夹中 HL340 驱动程序文件,出现安装对话框,点击下图 "INSTALL"按钮,开始安装。

| 📲 Setup ¥1.40                     |                              |  |
|-----------------------------------|------------------------------|--|
| Device Driver Install / UnInstall |                              |  |
| Select INF File :                 | CH341SER.INF                 |  |
| INSTALL                           | WCH.CN<br>  USB-SERIAL CH340 |  |
| UNINSTALL                         | 06/03/2009, 3.1.2009.06      |  |
| HELP                              |                              |  |
|                                   |                              |  |

2、出现下图提示,按照下图提示:将 USB 转 232 接口插到电脑的 USB 插口中。

| DriverSetup |                                                             |
|-------------|-------------------------------------------------------------|
| į           | 驱动预安装成功!<br>插上设备,在弹出的<找到新的硬件向导>对话框中选择自动安装即可,<br>忽略驱动数字签名警告! |
|             | 備定                                                          |

3、在弹出的"找到新的硬件向导"对话框中选择自动安装,点击下一步。

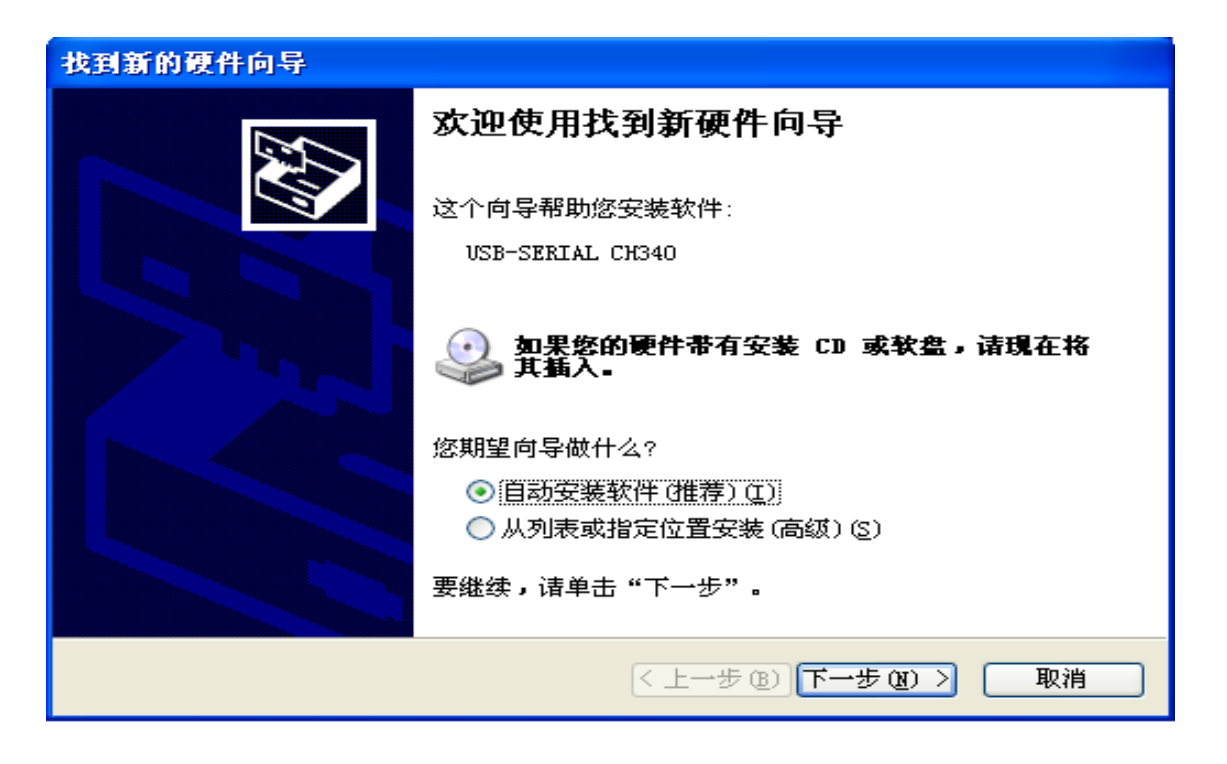

4、出现下图提示框,忽略显示验证的提示,点击"仍然继续"按钮。

| 硬件安装 | i de la companya de la companya de la companya de la companya de la companya de la companya de la companya de l                                                                                          |
|------|----------------------------------------------------------------------------------------------------|
| ♪    | 正在为此硬件安装的软件:<br>USB-SERIAL CH340<br>没有通过 Windows 徽标测试,无法验证它同 Windows XP<br>的相容性。( <u>告诉我为什么这个测试很重要。</u> )<br><b>继续安装此软件会立即或在以后使系统变得不稳定。</b><br>Lierosoft 建议您现在停止此安装,并同硬件供应商<br>联系,以获得通过 Windows 谢标测试的软件。 |
|      | 仍然继续 (C) 停止安装 (S)                                                                                                    |

5、出现下图安装完成对话框,点击"完成"按钮,安装结束。

| 找到新的硬件向导 |                    |  |
|----------|--------------------|--|
|          | 完成找到新硬件向导          |  |
|          | 该向导已经完成了下列设备的软件安装: |  |
|          | USB-SERIAL CH340   |  |
|          | 要关闭向导,请单击"完成"。     |  |
|          | < 上一步 B) 完成 取消     |  |

6、驱动安装成功后将"定时程序控制器"的下载电缆插到 USB 转 232 接口上, 下载电缆的另一端插到"定时程序控制器"的下载口中。

- 7、运行安装好的"定时程序控制器功能设置表"软件,选择正确的串口号。
- 8、串口号的选择方法:安装 USB 转串口的驱动程序后,电脑自动分配一个新的串口号。可按如下步骤确定当前新的串口号: 运行电脑的控制面板——系统——硬件——设备管理,参见下图:

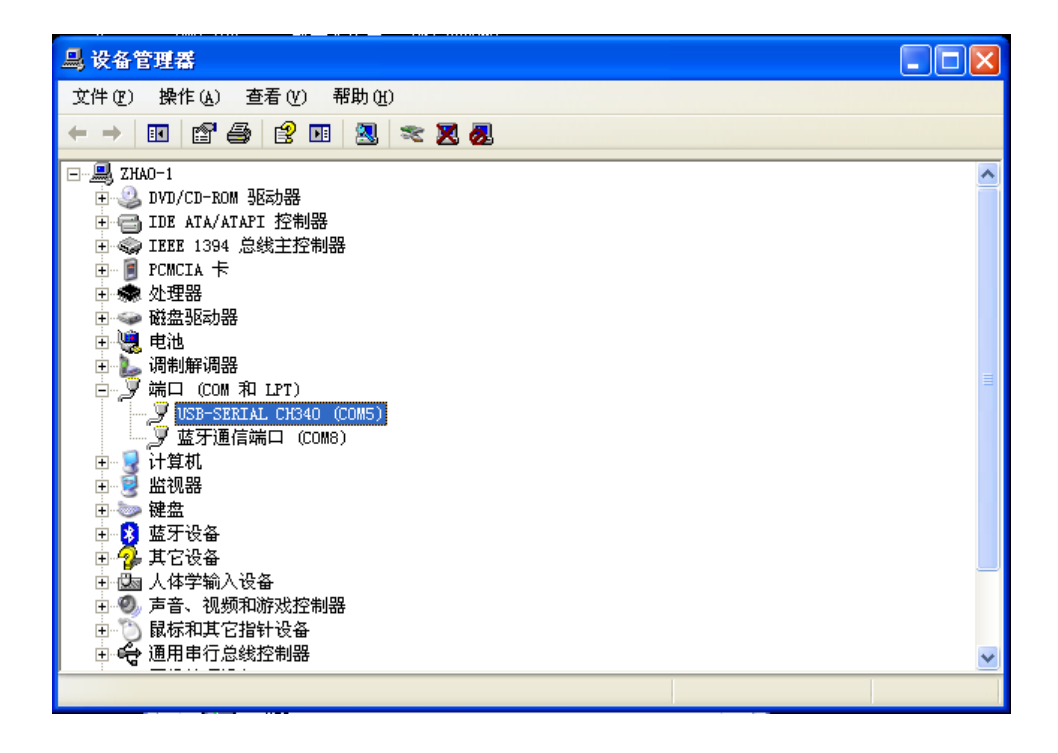

在"端口(COM和LPT)"选项下出现的"USB-SERTAL CH340 (COM5)" COM5 就是新分配的串行口。

北京多维精控计算机技术开发中心编制